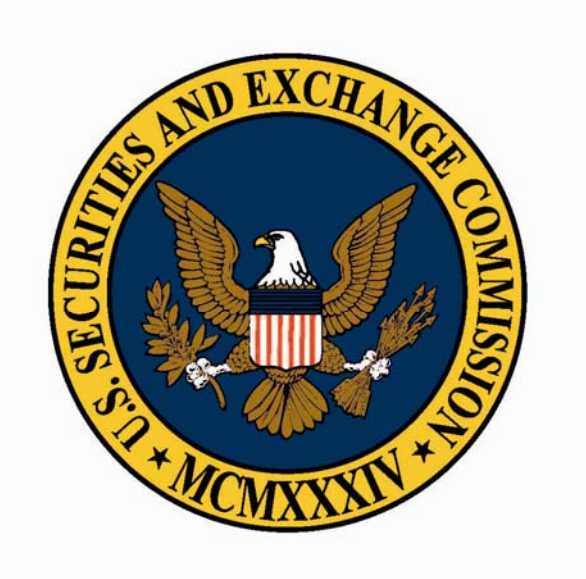

U.S. Securities and Exchange Commission

# **Previewer User Guide**

Support is available business days from 9 a.m. to 5:30 pm Eastern Time at (202) 551-8900

## Introduction

The Interactive Data Previewer is a service provided by the SEC for registrants to submit their XBRL files in order to view what their filing will look like on the Commission's Interactive Data Viewer. Please note that this preview function does not constitute an "Official Filing" and one can not officially file using this function.

We have compiled a list of instructions for filers to follow in order to access the previewer, upload XBRL files, and to view XBRL files as they would appear on the Commission's Interactive Data Viewer. Please note that that prior to using the preview function, you must validate your XBRL files as a test filing using EDGAR. Information is available at: <u>http://www.sec.gov/info/edgar/filersites.htm</u>. Additionally, your files must adhere to all the standards set forth in the EDGAR Filer Manual which is located at, <u>http://sec.gov/info/edgar/edmanuals.htm</u>.

Please note that your submission will be available for preview only for a limited time. At a minimum your files will be available for 24 hours as all files are purged at 11:59pm eastern time of the day following a submission. For example if you submitted a file at 3:34pm eastern time on Thursday your file would be available to 11:59pm eastern time Friday.

We have taken reasonable steps to protect the privacy of this information. The system is designed to permit viewing of this information only to those with access to a random generated confirmation number which will be given to you after you submit your files.

### **Getting Help**

Staff in the Branches of Filer Support and Filer Technical Support are available to assist filers each business day from 9:00 a.m. to 5:30 p.m. Eastern Time. The Branches of Filer Support and Filer Technical Support may be reached at (202) 551-8900.

#### DISCLAIMERS

We have randomly selected submissions from our voluntary interactive data program for illustration purposes only. Any reference to any actual registrant does not constitute an endorsement by the SEC of that registrant, its filings, or any product or service it may offer.

This guide was created to demonstrate the capabilities of Interactive Data and will be revised as appropriate over time.

#### **Access the Previewer**

After validating your XBRL through EDGAR and complying with the EDGAR Filer Manual, you can navigate to the previewer site from <u>www.sec.gov</u> two ways.

1.a. Click on the Filings & Forms header on sec.gov and you will be directed to the main SEC Filings & Forms page or click on the "more" button under the "Request Paper Documents" link.

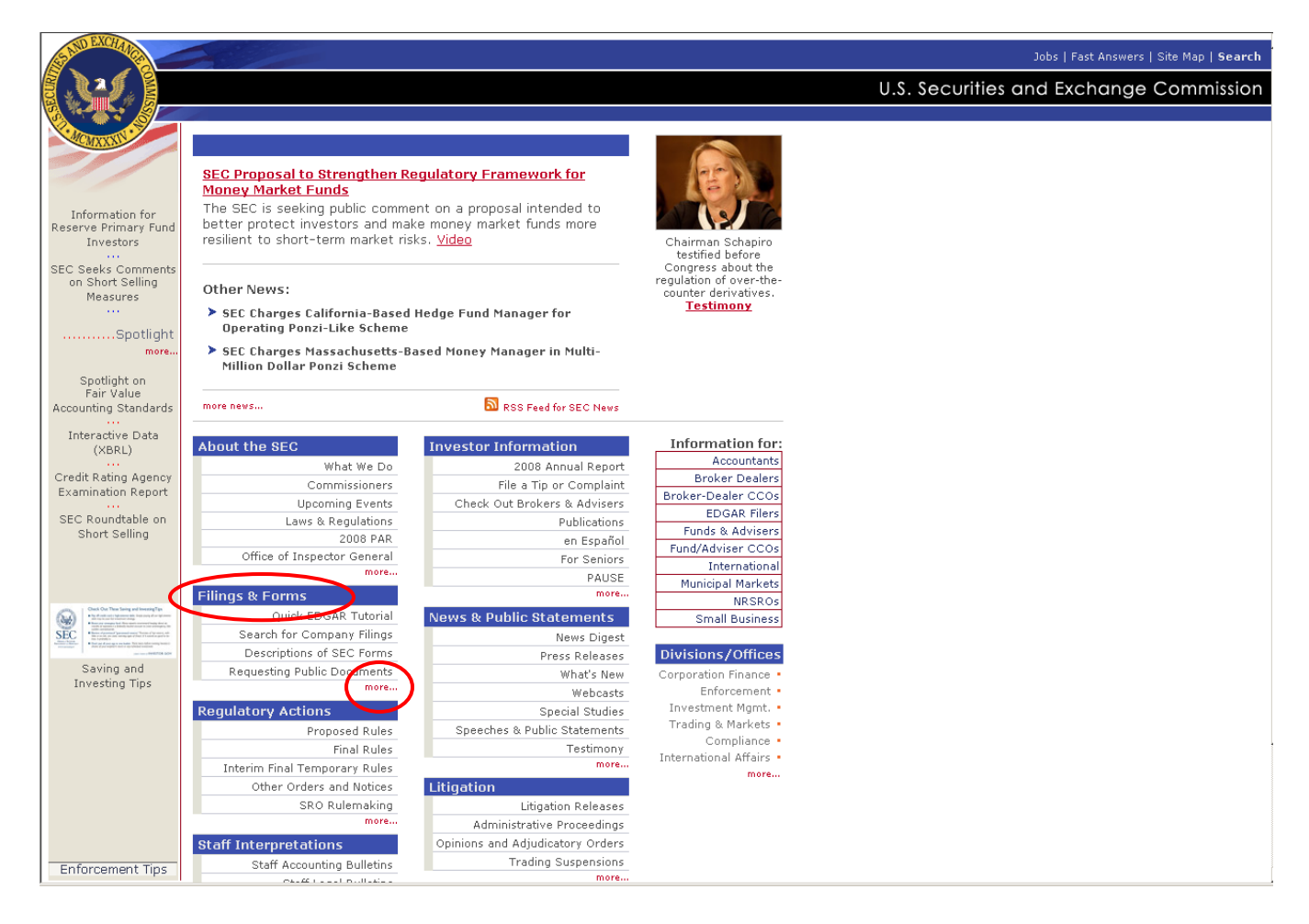

1.b. Then select <u>Filers: Preview Interactive Data Submissions</u> and you will be taken to the Preview your XBRL Submission page.

| SAND EXCHANCE                                                                                                    |                                                                                                    |                                                                                                    | Home   Jobs   Fast Answers   Site Map   Search |
|----------------------------------------------------------------------------------------------------|----------------------------------------------------------------------------------------------------|----------------------------------------------------------------------------------------------------|------------------------------------------------|
|                                                                                                    |                                                                                                    |                                                                                                    | U.S. Securities and Exchange Commission        |
| About the SEC<br>Filings (EDGAR)<br>Quick EDGAR Tutorial<br>Search for Filings<br>Form Descriptions<br>About EDGAR<br>FTP Users<br>STC Codes | SEC Filings & Forms<br>All companies, foreign and domestic,<br>statements, periodic reports, and oth<br>EDGAR. Anyone can access and dowr<br>you'll find links to a complete list of fi<br>instructions for searching the EDGAR<br>Quick EDGAR Tutorial<br>Search for Company Filings | are required to file registration<br>forms electronically through<br>load this information for free. Here<br>ings available through EDGAR and<br>database.<br>Filers: Preview Interactive Data<br>submissions |                                                |
| Regulatory Actions<br>Staff Interps<br>Investor Info<br>News & Statements<br>Litigation<br>Information for<br>Divisions                      | Descriptions of SEC Forms<br>SEC Forms List (PDF versions)<br>About EDGAR<br>Search EDGAR Comment Letters                                                                                                    | Indices SIC Codes Information for EDGAR Filers How to Request Paper Documents                                                                                                    |                                                |
|                                                                                                    | http://www.sec.gov/edgar.shtml                                                                                                    | ns   Privacy Policy Modified: 12/15/2008                                                                                                    |                                                |

2.a. Click on the Filings & Forms header on sec.gov and you will be directed to the main SEC Filings & Forms page.

| AND EXCHANO                                                                                                    |                                                                         |                                  |                         | John   East Answers   Site Man   Search |
|----------------------------------------------------------------------------------------------------|-------------------------------------------------------------------------|----------------------------------|-------------------------|-----------------------------------------|
|                                                                                                    |                                                                         |                                  |                         | SUBS [ Fast Miswers ] Site Map   Search |
|                                                                                                    |                                                                         |                                  |                         | U.S. Securities and Exchange Commission |
|                                                                                                    |                                                                         |                                  |                         |                                         |
| Conversion Conversion                                                                                                    |                                                                         |                                  |                         |                                         |
| CMAAN                                                                                                    |                                                                         |                                  |                         |                                         |
|                                                                                                    | SEC Proposal to Strengthen Re                                           | equiatory Framework for          | ARE NO                  |                                         |
|                                                                                                    | Money Market Funds                                                      |                                  |                         |                                         |
| Information for                                                                                                    | The SEC is seeking public comme                                         | ent on a proposal intended to    |                         |                                         |
| Reserve Primary Fund                                                                                                    | better protect investors and mail<br>resilient to short-term market ris | ke money market funds more       | Obsider of Osbeside     |                                         |
| Investors                                                                                                    | resilient to short-term market hs                                       | KS. <u>VIGEO</u>                 | testified before        |                                         |
| SEC Seeks Comments                                                                                                    |                                                                         |                                  | Congress about the      |                                         |
| on Short Selling<br>Measures                                                                                                    | Other News:                                                             |                                  | counter derivatives.    |                                         |
|                                                                                                    | SEC Charges California-Based                                            | Hedge Fund Manager for           | Testimony               |                                         |
| Spotlight                                                                                                    | Operating Ponzi-Like Scheme                                             |                                  |                         |                                         |
| more                                                                                                    | SEC Charges Massachusetts-B                                             | ased Money Manager in Multi-     |                         |                                         |
|                                                                                                    | Million Dollar Ponzi Scheme                                             |                                  |                         |                                         |
| Spotlight on<br>Fair Value                                                                                                    |                                                                         |                                  |                         |                                         |
| Accounting Standards                                                                                                    | more news                                                               | 🔊 RSS Feed for SEC News          |                         |                                         |
| Interactive Data                                                                                                    |                                                                         |                                  |                         |                                         |
| (XBRL)                                                                                                    | About the SEC                                                           | Investor Information             | Information for:        |                                         |
|                                                                                                    | What We Do                                                              | 2008 Annual Report               | Accountants             |                                         |
| Examination Report                                                                                                    | Commissioners                                                           | File a Tip or Complaint          | Broker Dealers          |                                         |
| •••                                                                                                    | Upcoming Events                                                         | Check Out Brokers & Advisers     | EDGAR Filers            |                                         |
| SEC Roundtable on                                                                                                    | Laws & Regulations                                                      | Publications                     | Euods & Advisers        |                                         |
| Short Selling                                                                                                    | 2008 PAR                                                                | en Español                       | Fund/Adviser CCOs       |                                         |
|                                                                                                    | Office of Inspector General                                             | For Seniors                      | International           |                                         |
|                                                                                                    | more                                                                    | PAUSE                            | Municipal Markets       |                                         |
| one i Orek On The late of instanting                                                                                                    | Filings & Forms                                                         | more                             | NRSROs                  |                                         |
| A second second se        | Quick EDGAR Tutorial                                                    | News & Public Statements         | Small Business          |                                         |
| SEC<br>March 1 and 1 and 1 | Search for Company Filings                                              | News Digest                      |                         |                                         |
| Sauing and                                                                                                    | Descriptions of SEC Forms                                               | Press Releases                   | Divisions/Offices       |                                         |
| Investing Tips                                                                                                    | Requesting Public Documents                                             | What's New                       | Corporation Finance •   |                                         |
|                                                                                                    |                                                                         | Webcasts                         | Enforcement •           |                                         |
|                                                                                                    | Regulatory Actions                                                      | Special Studies                  | Trading & Markets       |                                         |
|                                                                                                    | Proposed Rules                                                          | Speeches & Public Statements     | Compliance •            |                                         |
|                                                                                                    | Final Rules                                                             | lestimony                        | International Affairs • |                                         |
|                                                                                                    | Interim Final Temporary Rules                                           | inore                            | more                    |                                         |
|                                                                                                    | Other Orders and Notices                                                | Litigation                       |                         |                                         |
|                                                                                                    | SRO Rulemaking                                                          | Litigation Releases              |                         |                                         |
|                                                                                                    | more                                                                    | Administrative Proceedings       |                         |                                         |
|                                                                                                    | Staff Interpretations                                                   | Upinions and Adjudicatory Orders |                         |                                         |
| Enforcement Tips                                                                                                    | Staff Accounting Bulletins                                              | irading Suspensions              |                         |                                         |

2. b. Then select the new Preview Interactive Data Submissions under Notices for Filers and you will be taken to the Preview your XBRL Submission page.

| STAD EXCHANCE                                                                                                    |                                                                                                    |                                                                                                    | Forme   Jobs   Fast Answers   Site Map   <b>Search</b> |
|----------------------------------------------------------------------------------------------------|----------------------------------------------------------------------------------------------------|----------------------------------------------------------------------------------------------------|--------------------------------------------------------|
|                                                                                                    |                                                                                                    |                                                                                                    | U.S. Securities and Exchange Commission                |
|                                                                                                    |                                                                                                    |                                                                                                    |                                                        |
| MAAd                                                                                                    | Information for EDGAR Filers                                                                                                    |                                                                                                    |                                                        |
| About the SEC<br>Filings & Forms                                                                                                    | This page provides a shortcut to much<br>SEC's website for individuals and entiti<br>to the SEC.                                                                                                    | of the technical information on the<br>es who use EDGAR to submit filings                                                                         |                                                        |
| Quick EDGAR Tutorial<br>Search for Filings<br>Form Descriptions<br>Forms List<br>About EDGAR<br>Search EDGAR<br>Comments<br>Preview Subm ssions<br>FTF Users<br>SIC Codes<br>Info for EDGAR Filers<br>Requesting Documents | Notices for Filers:<br>EDGAR Form D XML Technical Species<br>Notice to Form SH Filers — XML Err<br>XER<br>Notice to New EDGAR Filers and Fo<br>Prevew Interact ve Data Submission<br>EDGUD Submission Tune SH EP For<br>Specification & Filable PDF Form (to<br>New Fee Payment Instructions | ifications (Version 4.1.0)<br>ors — Need to Identify and Correct<br>rm D Filers<br>ministion Table XML Technical<br>prometion Table XML Technical |                                                        |
| Regulatory Actions<br>Staff Interps<br>Investor Info                                                                                                    | EDGAR Filer Manual (uppated<br>04/21/09)                                                                                                    | Small Entity Compliance Guide:<br>Mandatory Electronic Submission<br>of Applications for Orders under                                             |                                                        |
| Lit gation                                                                                                    | DRAFT EDGAR Form D XML<br>Technical Specification (Version<br>5.2.0) (UPDATED 06/22/09) REA                                                                                                    | the Investment Company Act and<br>Filngs Made Pursuant to<br>Regulation E                                                                         |                                                        |
| Information for<br>Divisions                                                                                                    | EDGAR Form D XML Technical<br>Specifications (Version 4.1.0)<br>(Impattp as (91/99)                                                                                                    | CF Guidance: Form D Filing<br>Process                                                                                                    |                                                        |
|                                                                                                    | EDGAR XFDL Technical<br>Specification (Version 8) (UPDATED<br>04/22/09)                                                                                                    | CF Guidance: Filing Date<br>Acjustments, PACs, Deletions,<br>Withdrawals, Hardship<br>Exemptions                                                  |                                                        |
|                                                                                                    | EDGAR Transfer Agent XML<br>Technical Specification (UPDATED<br>04/22/08)                                                                                                    | EEGAR XBRL Validation Errors and<br>Warnings                                                                                                    |                                                        |
|                                                                                                    | EDGAR Submission Type SH-ER<br>Information Table XML Technical<br>Specification (Version 2.0)<br>(upper state state)                                                                                                    | News Releases About EDGAR<br>Electronic Fiing & the EDGAR<br>System: A Regulatory Overview                                                        |                                                        |
|                                                                                                    | EDGAR Submission Type SH-ER                                                                                                    | EDGAR Filer Websites                                                                                                    |                                                        |
|                                                                                                    | Information Table Filable PDF<br>Form (Version 2.0) (UPDATED                                                                                                    | Rulemaking on EDGAR<br>Modernization                                                                                                    |                                                        |

# Submit a Filing

- After accessing the previewer page through either the SEC Filings & Forms or the Information for EDGAR Filers links, you will need to upload your XBRL files to the previewer. This can be accomplished by performing the following under the "Submit Your XBRL Data" section of the previewer splash page:
  - a. Enter you CIK number in the CIK box. Please note that this box will only accept numeric values.
  - b. Attach your zipped XBRL files. This is done by browsing for the folder in which you have your XBRL files stored on your computer. Please note that these files should be first validated through the EDGAR Validation process and adhere to all of the rules in the EDGAR Filing Manual. Additionally, only valid .zip files will be accepted. Note also that the zip file is not the same as the .xfd format used for EDGAR filings; *only* the files attached as EX-100 and EX-101 attachments will be contained in the .zip file.
  - c. Enter the security code displayed in the third box in the empty box right below.
  - d. Press Submit

An audio file is provided for the visually impaired. Please note if you are using Internet Explorer 6.0 you must first save then play this file.

|                                                                                                    | Home   Previous Page                                                                                                    |
|----------------------------------------------------------------------------------------------------|----------------------------------------------------------------------------------------------------|
|                                                                                                    | U.S. Securities and Exchange Commission                                                                                                    |
| Privately Preview your Interactive Data Submission                                                                                                    | Search Home<br>User Guide                                                                                                    |
| Home » Current Page »                                                                                                    |                                                                                                    |
| Upload your interactive data file and return here with your confirmation code to preview how your XBRL submit<br>are previewing your submission at a time A to could take up to an hour. This is not an official filing | ssion will appear. You will be able to preview your XBRL submission in approximately 15 minutes. However, if you<br>Validate and submit your official filing here. |
|                                                                                                    |                                                                                                    |
| сік:                                                                                                    | СІК:                                                                                                    |
| XBRL Zip File: Browse                                                                                                    | Confirmation Code:                                                                                                    |
| (Please include your instance documents and extensions in the zip file, if any. Do not include the<br>base taxonomy).                                                                                                   |                                                                                                    |
| Type the security code 599257 C                                                                                                    | Type the security code 599257                                                                                                    |
| Submit Reset                                                                                                    | Submit Reset                                                                                                    |
|                                                                                                    |                                                                                                    |
|                                                                                                    |                                                                                                    |
|                                                                                                    |                                                                                                    |
|                                                                                                    |                                                                                                    |

 After pressing the submit button you will see the following screen provided that there were no errors in the information you submitted. The information displayed represents your secure confirmation code that you will need to enter to access the preview of your files.

You may either print the confirmation page or write it down for your records. You will not be able to access the preview of your files without this confirmation code. If you lose it you will have to resubmit your files and obtain a new confirmation code.

For your convenience this information will remain on your screen for 30 minutes or until you submit another zipped XBRL file or close out of the screen.

Please note that you usually will be able to preview your XBRL submission in approximately 15 minutes. However, if you are previewing your submission at a time of peak load, it could take up to an hour.

Please note that your submission will be available for preview only for a limited time. At a minimum your files will be available for 24 hours as all files are purged at 11:59 pm Eastern Time of the day following a submission. For example if you submitted a file at 3:34pm Eastern Time on Thursday your file will be available until 11:59 pm Eastern Time on Friday.

|                                                                                                    | Home   Previous Page                    |
|----------------------------------------------------------------------------------------------------|-----------------------------------------|
|                                                                                                    | U.S. Securities and Exchange Commission |
| Privately Preview Your Interactive Data Submissions                                                                                                    | IDEA Search Home<br>User Guide          |
| Home » Current Page »                                                                                                    |                                         |
| PLEASE PRINT THIS PAGE.                                                                                                    |                                         |
| You must provide your confirmation code to access your records. You will not be able to preview your rendered docu                                                                                                    | ments without this confirmation code.   |
| Submit Your XBRL Data Preview XBRL Documents Submitted Ea                                                                                                    | arlier Today                            |
| Four submission has been accepted. Submit Another XBRL File Print CIK: CIK: Confirmation Code: CIK: Confirmation Code: CIK: Confirmation Code: CIK: Confirmation Code: CIK: Confirmation Code: CIK: CIK: CIK: CIK: CIK: CIK: CIK: CIK                                                                       |                                         |
| notes filing with notes.zip<br>Confirmation Code: 493012605<br>Your submission is now in the process of being rendered. You will be able to preview your XBRL<br>submission in approximately 15 minutes. However, if you are previewing your submission at a<br>time track head 1 could take us he an bour. | 179964                                  |
| Submi                                                                                                    | it Reset                                |
|                                                                                                    |                                         |
|                                                                                                    |                                         |
|                                                                                                    |                                         |
|                                                                                                    |                                         |
|                                                                                                    |                                         |
|                                                                                                    |                                         |
|                                                                                                    |                                         |
|                                                                                                    |                                         |

## **Preview your documents**

- 1. To access the preview of your files you must perform the following under the "Preview XBRL. Documents Submitted Earlier Today" section of the Previewer page.
  - a. Enter you CIK number in the CIK box.
  - b. Enter your secure confirmation code that you received from step 2.
  - c. Enter the security code as you did in step 2.d. Press Submit

You do not need to enter leading zeroes.

|                                                                                                    |                                                                                                    | Home   Previous Page<br>U.S. Securities and Exchange Commissio                                                                                                    |
|----------------------------------------------------------------------------------------------------|----------------------------------------------------------------------------------------------------|----------------------------------------------------------------------------------------------------|
| Here + Current Page +<br>Upload your interactive data file and return here with your confirmation code to preview how your XBRL submission will appear. You will be able to preview your XBRL submission in approximately 15 minutes. However, if you<br>are preview TOUR XBRL Data<br><b>Submit Your XBRL Data</b><br><b>(CIK:</b><br><b>XBRL Zip File:</b><br><b>(Please include your instance documents and extensions in the zip file, if any. Do not include the<br/>base taxonomy.<br/><b>Type the security code</b><br/><b>19455</b><br/><b>Submit Reset</b><br/><b>Submit Reset</b></b> | Privately Preview your Interactive Data Submission                                                                                                    | Search Home<br>S User Guide                                                                                                    |
| Upload your interactive data file and return here with your confirmation code to preview how your XBRL submission will appear. You will be able to preview your XBRL submission in approximately 15 minutes. However, if you are previewing your submission at a time of peak load, it could take up to an hour. This is not an official filing. Validate and submit your official filing here.                                                                                                    | Home » Current Page »                                                                                                    |                                                                                                    |
| Citic Browse<br>(Please include your instance documents and extensions in the zip file, if any. Do not include the base taxonomy).<br>Type the security code 19455 Confirmation Code: 493012605 B<br>Submit Reset                                                                                                    | Upload your interactive data file and return here with your confirmation code to preview how your XBRL submi<br>are previewing your submission at a time of peak load, it could take up to an hour. This is not an official filing<br>Submit Your XBRL Data | ssion will appear. You will be able to preview your XBRL submission in approximately 15 minutes. However, if you Validate and submit your official filing here. Preview XBRL Documents Submitted Earlier Today |
|                                                                                                    | CIK:<br>XBRL Zip File:<br>(Please include your instance documents and extensions in the zip file, if any. Do not include the<br>base taxonomy).<br>Type the security code<br>in the box below:<br>19455                                                     | ClK: 1234567890 B<br>Confirmation Code: 493012605<br>Type the security code 19455 C<br>19455<br>D<br>Submit Reset                                                                                              |
|                                                                                                    |                                                                                                    |                                                                                                    |
|                                                                                                    |                                                                                                    |                                                                                                    |
|                                                                                                    |                                                                                                    |                                                                                                    |

2. If your files are not ready for viewing or you have entered an incorrect CIK/confirmation code combination the following message will appear: "The entered combination of CIK and confirmation code does not have results at this time. Please check again later." Check that the information you entered is correct and reenter.

Please note that you will usually be able to preview your XBRL files in approximately 15 minutes. However, if you are previewing your files at a time of peak load, it could take up to an hour.

| S AND EXCHANGE                                                          |                                                                                                    |                                                                         | Home   Previous Page                                                                                   |
|-------------------------------------------------------------------------|----------------------------------------------------------------------------------------------------|-------------------------------------------------------------------------|----------------------------------------------------------------------------------------------------|
|                                                                         |                                                                                                    |                                                                         | U.S. Securities and Exchange Commission                                                                |
| Priva                                                                   | ately Preview your Interactive Data Submission:                                                                                                    | 5                                                                       | Search Home<br>User Guide                                                                              |
| Home » Current Page »                                                   |                                                                                                    |                                                                         |                                                                                                    |
| Upload your interactive data file a<br>are previewing your submission a | nd return here with your confirmation code to preview how your XBRL submis<br>at a time of peak load, it could take up to an hour. <b>This is not an official filing</b> , | ssion will appear. You will be able<br>Validate and submit your officia | to preview your XBRL submission in approximately 15 minutes. However, if you<br>I <b>filing here</b> . |
| Submit Your XBRL Data                                                   |                                                                                                    | Preview XBRL Documents Sub                                              | mitted Earlier Today                                                                                   |
| CIK:<br>XBRL Zip File:<br>(Please include your instan                   | Browse<br>browse                                                                                                    | CIK:<br>Confirmation Code:                                              |                                                                                                    |
| base taxonomy).<br>Type the security code<br>in the box below:          | 19455                                                                                                    | Type the security code<br>in the box below:                             | 19455                                                                                                  |
|                                                                         | Submit Reset                                                                                                    |                                                                         | Submit Reset                                                                                           |
|                                                                         |                                                                                                    |                                                                         |                                                                                                    |
|                                                                         |                                                                                                    |                                                                         |                                                                                                    |
|                                                                         |                                                                                                    |                                                                         |                                                                                                    |
|                                                                         |                                                                                                    |                                                                         |                                                                                                    |

3. If your files are ready when you press Submit, you will be immediately directed to the document preview screen. Your financial information components will be listed across the top of the screen. You may select and view individual components of your financial filing or select "All Reports" to view them as one report.

The information you are viewing will be displayed the same way that your financial data will be displayed in the viewer after you submit your official filing.

| SIND EXCELL            |                                                                                                    |               |               |
|------------------------|----------------------------------------------------------------------------------------------------|---------------|---------------|
| 125                    |                                                                                                    |               |               |
|                        |                                                                                                    |               |               |
| CMCMXXXXXXX            |                                                                                                    |               |               |
|                        | XBRL Rendering Preview                                                                                                    |               |               |
|                        |                                                                                                    |               |               |
|                        |                                                                                                    |               |               |
| IK: 0000012345 Confirm | nation Code: 238920594                                                                                                    |               |               |
| atement of Einancial P | insition. Classified Statement of Income (Including                                                                              | n Gross Marc  | iin)   Statem |
| atement of Financial F |                                                                                                    | g Or055 Marg  | jin)   otaten |
|                        | Statement of Financial Position, Classified (USD \$)<br>In Millions                                                              | Sep. 26, 2008 | Dec. 31, 2007 |
|                        | Current:                                                                                                    |               |               |
|                        | Cash and cash equivalents                                                                                                    | \$383         | \$170         |
|                        | Trade accounts receivable, less allowances of \$43 and \$47,<br>respectively.                                                    | 2,509         | 2,217         |
|                        | Amounts receivable from The Coca-Cola Company                                                                                    | 179           | 144           |
|                        | Inventories                                                                                                    | 1,092         | 924           |
|                        | Current deferred income tax assets                                                                                               | 159           | 206           |
|                        | Prepaid expenses and other current assets                                                                                        | 458           | 431           |
|                        | Total current assets                                                                                                    | 4,780         | 4,092         |
|                        | Property, plant, and equipment, net                                                                                              | 6,510         | 6,762         |
|                        | Goodwill                                                                                                    | 604           | 606           |
|                        | Franchise license intangible assets, net                                                                                         | 6,254         | 11,767        |
|                        | Other noncurrent assets, net                                                                                                    | 890           | 819           |
|                        | Total assets                                                                                                    | 19,038        | 24,046        |
|                        | Current:                                                                                                    |               |               |
|                        | Accounts payable and accrued expenses                                                                                            | 2,927         | 2,924         |
|                        | Aniounts payable to The Coca-Cola Company                                                                                        | 425           | 309<br>48     |
|                        | Current portion of debt                                                                                                    | 2 888         | 2 002         |
|                        | Total current liabilities                                                                                                    | 6,281         | 5,343         |
|                        | Debt, less current portion                                                                                                    | 6,504         | 7,391         |
|                        | Other long-term obligations                                                                                                    | 1,377         | 1,309         |
|                        | Deferred cash receipts from The Coca-Cola Company, less<br>current                                                               | 84            | 124           |
|                        | Long-term deferred income tax liabilities                                                                                        | 2,265         | 4,190         |
|                        | Shareowners' Equity:                                                                                                    |               |               |
|                        | Common stock, \$1 par value - Authorized - 1,000,000,000<br>shares; Issued - 495,168,997 and 494,079,344 shares,<br>respectively | 495           | 494           |
|                        | Additional paid-in capital                                                                                                    | 3,268         | 3,215         |
|                        | (Accumulated deficit) retained earnings                                                                                          | (1,544)       | 1,527         |
|                        | Accumulated other comprehensive income                                                                                           | 415           | 557           |
|                        | Common stock in treasury, at cost - 7,236,436 and 7,125,872                                                                      | (107)         | (104)         |

4. To print a copy of your rendered data, select "Print Document" from the list. The print dialogue will pop up allowing you to print one or all of your documents.

| STAND EXCILATE            |                                                                                                    |               |                | Home   Previous Page                                                    |
|---------------------------|----------------------------------------------------------------------------------------------------|---------------|----------------|-------------------------------------------------------------------------|
|                           |                                                                                                    |               |                | U.S. Securities and Exchange Commission                                 |
|                           |                                                                                                    |               |                |                                                                         |
| MCMXXXII                  | XBRL Rendering Preview                                                                                                    |               |                |                                                                         |
|                           |                                                                                                    |               |                |                                                                         |
| CIK: 0000012345 Confirm   | ation Code: 238920594                                                                                                    |               |                | $\frown$                                                                |
| Statement of Financial Po | osition, Classified   Statement of Income (Including                                                                             | g Gross Marg  | gin)   Staterr | ent of Cash Flows   All Reports   View Excel Documents   Print Document |
|                           | Statement of Financial Position, Classified (USD \$)<br>In Millions                                                              | Sep. 26, 2008 | Dec. 31, 2007  | Print ?X                                                                |
|                           | Current:                                                                                                    |               |                | General Ontions                                                         |
|                           | Cash and cash equivalents                                                                                                    | \$383         | \$170          |                                                                         |
|                           | Trade accounts receivable, less allowances of \$43 and \$47, respectively                                                        | 2,509         | 2,217          | Select Printer                                                          |
|                           | Amounts receivable from The Coca-Cola Company                                                                                    | 179           | 144            |                                                                         |
|                           | Inventories                                                                                                    | 1,092         | 924            |                                                                         |
|                           | Current deferred income tax assets                                                                                               | 159           | 206            |                                                                         |
|                           | Prepaid expenses and other current assets                                                                                        | 458           | 431            |                                                                         |
|                           | Total current assets                                                                                                    | 4,780         | 4,092          | Status: Ready Print to file Preferences                                 |
|                           | Property, plant, and equipment, net                                                                                              | 6,510         | 6,762          | Location: OPC-2300-14                                                   |
|                           | Goodwill                                                                                                    | 604           | 606            | Comment: Find Printer                                                   |
|                           | Franchise license intangible assets, net                                                                                         | 6,254         | 11,767         |                                                                         |
|                           | Other noncurrent assets, net                                                                                                    | 890           | 819            | Page Range                                                              |
|                           | Total assets                                                                                                    | 19,038        | 24,046         | All Number of copies: 1                                                 |
|                           | Current:                                                                                                    |               |                | C Selection C Current Page                                              |
|                           | Accounts payable and accrued expenses                                                                                            | 2,927         | 2,924          |                                                                         |
|                           | Amounts payable to The Coca-Cola Company                                                                                         | 425           | 369            |                                                                         |
|                           | Deferred cash receipts from The Coca-Cola Company                                                                                | 41            | 48             | Enter either a single page number or a single                           |
|                           | Current portion of debt                                                                                                    | 2,888         | 2,002          |                                                                         |
|                           | Total current liabilities                                                                                                    | 6,281         | 5,343          |                                                                         |
|                           | Debt, less current portion                                                                                                    | 6,504         | 7,391          | Print Cancel Apply                                                      |
|                           | Other long-term obligations                                                                                                    | 1,377         | 1,309          |                                                                         |
|                           | Deferred cash receipts from The Coca-Cola Company, less<br>current                                                               | 84            | 124            |                                                                         |
|                           | Long-term deferred income tax liabilities                                                                                        | 2,265         | 4,190          |                                                                         |
|                           | Shareowners' Equity:                                                                                                    |               |                |                                                                         |
|                           | Common stock, \$1 par value - Authorized - 1,000,000,000<br>shares; Issued - 495,168,997 and 494,079,344 shares,<br>respectively | 495           | 494            |                                                                         |
|                           | Additional paid-in capital                                                                                                    | 3,268         | 3,215          |                                                                         |
|                           | (Accumulated deficit) retained earnings                                                                                          | (1,544)       | 1,527          |                                                                         |
|                           | Accumulated other comprehensive income                                                                                           | 415           | 557            |                                                                         |
|                           | Common stock in treasury, at cost - 7,236,436 and 7,125,872<br>shares respectively                                               | (107)         | (104)          |                                                                         |

5. You may display or save the previewed reports in a spreadsheet by selecting "View Excel Documents".

| A STATE AND A STATE AND A STAT |               |               | Home   Previous Page                                                                         |
|----------------------------------------------------------------------------------------------------|---------------|---------------|----------------------------------------------------------------------------------------------|
|                                                                                                    |               |               | U.S. Securities and Exchange Commission                                                      |
|                                                                                                    |               |               |                                                                                              |
|                                                                                                    |               |               |                                                                                              |
| VDDI Davidation Davidation                                                                                                    |               |               |                                                                                              |
| XBRL Rendering Preview                                                                                                    |               |               |                                                                                              |
|                                                                                                    |               |               |                                                                                              |
|                                                                                                    |               |               |                                                                                              |
| CIK: 0000012345 Confirmation Code: 238920594                                                                                                    |               |               |                                                                                              |
| Statement of Financial Position, Classified   Statement of Income (Including                                                                                                    | g Gross Mar   | gin)   Statem | ent of Cash Flows All Reports View Excel Documents Print Document                            |
| Statement of Financial Position, Classified (USD \$)<br>In Millions                                                                                                    | Sep. 26, 2008 | Dec. 31, 2007 |                                                                                              |
| Current:                                                                                                    |               |               |                                                                                              |
| Cash and cash equivalents                                                                                                    | \$383         | \$170         | File Download                                                                                |
| Trade accounts receivable, less allowances of \$43 and \$47,<br>respectively                                                                                                    | 2,509         | 2,217         |                                                                                              |
| Amounts receivable from The Coca-Cola Company                                                                                                    | 179           | 144           | Do you want to open or save this file?                                                       |
| Inventories                                                                                                    | 1,092         | 924           |                                                                                              |
| Current deferred income tax assets                                                                                                    | 159           | 206           | Name: Financial Benort vis                                                                   |
| Prepaid expenses and other current assets                                                                                                    | 458           | 431           |                                                                                              |
| Total current assets                                                                                                    | 4,780         | 4,092         | Type: Microsoft Excel Worksheet, 39.5 KB                                                     |
| Property, plant, and equipment, net                                                                                                    | 6,510         | 6,762         | From: 172.29.2.61                                                                            |
| Goodwill                                                                                                    | 604           | 606           | 11011. 172.23.2.01                                                                           |
| Franchise license intangible assets, net                                                                                                    | 6,254         | 11,767        |                                                                                              |
| Other noncurrent assets, net                                                                                                    | 890           | 819           | Doon Source Concel                                                                           |
| Total assets                                                                                                    | 19,038        | 24,046        |                                                                                              |
| Current:                                                                                                    |               |               |                                                                                              |
| Accounts payable and accrued expenses                                                                                                    | 2,927         | 2,924         | Always ask before opening this type of file                                                  |
| Amounts payable to The Coca-Cola Company                                                                                                    | 425           | 369           | ) Amays ask before opening this type of the                                                  |
| Deferred cash receipts from The Coca-Cola Company                                                                                                    | 41            | 48            | ·                                                                                            |
| Current portion of debt                                                                                                    | 2,888         | 2,002         | <ul> <li>Authle Class from the Internet and he could down a Class one established</li> </ul> |
| Total current liabilities                                                                                                    | 6,281         | 5,343         | while riles from the internet can be userul, some riles can potentially                      |
| Debt, less current portion                                                                                                    | 6,504         | 7,391         | harm your computer. If you do not trust the source, do not open or                           |
| Other long-term obligations                                                                                                    | 1,377         | 1,309         | save this file. <u>What's the risk?</u>                                                      |
| Deferred cash receipts from The Coca-Cola Company, less<br>current                                                                                                    | 84            | 124           |                                                                                              |
| Long-term deferred income tax liabilities                                                                                                    | 2,265         | 4,190         |                                                                                              |
| Shareowners' Equity:                                                                                                    |               |               |                                                                                              |
| Common stock, \$1 par value - Authorized - 1,000,000<br>shares; Issued - 495,168,997 and 494,079,344 shares,<br>respectively                                                                                                    | 495           | 494           |                                                                                              |
| Additional paid-in capital                                                                                                    | 3,268         | 3,215         |                                                                                              |
| (Accumulated deficit) retained earnings                                                                                                    | (1,544)       | 1,527         |                                                                                              |
| Accumulated other comprehensive income                                                                                                    | 415           | 557           |                                                                                              |
| Common stock in treasury, at cost - 7,236,436 and 7,125,872<br>shares, respectively                                                                                                    | (107)         | (104)         |                                                                                              |

After opening the spreadsheet you will see the following screen. Please note that each component of your financial filing is placed in a separate worksheet within the spreadsheet.

If you open the spreadsheet directly from the previewer page it may open within your browser; in that case to return to the Previewer page, do not "X" out of the spreadsheet, rather, use the back button.

| 1          | $\frown$         |                                                                 |                                         |                 |   |   |   |        |         |            |          |     |
|------------|------------------|-----------------------------------------------------------------|-----------------------------------------|-----------------|---|---|---|--------|---------|------------|----------|-----|
| G          | Back 🔹 🌒         | - 💌 🗟 🏠 🔎 Search 🤺 Favorites 🚱 🎹 🖉                              | 3• 💺 🖂 📙 🛍                              |                 |   |   |   |        |         |            |          |     |
| Add        | ress 🍘           |                                                                 |                                         |                 |   |   |   | 💌 🔁 Go | Links » | 筊 SnagIt   | <b>2</b> | ج 🎝 |
|            | l16 🗸            | fx                                                              |                                         |                 |   |   |   |        |         |            |          |     |
|            |                  | A                                                               | В                                       | С               | D | E | F | G      | н       | I          | J        | Ĩ   |
| 1          | Sta              | tement of Financial Position, Classified (USD \$)               |                                         |                 |   |   |   |        |         |            |          |     |
|            |                  |                                                                 | Sep. 26, 2008                           | Dec. 31, 2007 🗆 |   |   |   |        |         |            |          |     |
| 2          | -                | In Millions                                                     |                                         |                 |   |   |   |        |         |            |          |     |
| 3          | Current:         |                                                                 |                                         |                 |   |   |   |        |         |            |          |     |
| 4          | Cash and ca      | sh equivalents                                                  | \$383                                   | \$1/U           |   |   |   |        |         |            |          |     |
| -          | Trade access     | ate versionable lass allowances of \$40 and \$47 versestively   | 2,500                                   | 2.217           |   |   |   |        |         |            |          |     |
|            | Amounto roc      | nis receivable, less allowarices of \$43 and \$47, respectively | 2,309                                   | 2,217           |   |   |   |        |         |            |          |     |
| 7          | Inventorios      | eivable ir om parent company                                    | 1 002                                   | 144             |   |   |   |        |         |            |          | -+- |
|            | Current defe     | rred income tay assets                                          | 1,052                                   | 206             |   |   |   |        |         |            |          |     |
| ä          | Prenaid exne     | nses and other current assets                                   | 458                                     | 431             |   |   |   |        |         |            |          |     |
| 10         | Total curren     | assets                                                          | 4.780                                   | 4.092           |   |   |   |        |         |            |          |     |
| 11         | Property pla     | nt and equipment net                                            | 6.510                                   | 6.762           |   |   |   |        |         |            |          |     |
| 12         | Goodwill         | n, and equipment, net                                           | 604                                     | 606             |   |   |   |        |         |            |          |     |
| 13         | Eranchise lic    | ense intangihle assets inet                                     | 6 254                                   | 11 767          |   |   |   |        |         |            |          |     |
| 14         | Other noncu      | rent assets, net                                                | 890                                     | 819             |   |   |   |        |         |            |          |     |
| 15         | Total assets     |                                                                 | 19.038                                  | 24.046          |   |   |   |        |         |            |          |     |
| 16         | Current          |                                                                 |                                         |                 |   |   |   |        |         |            |          |     |
| 17         | Accounts nay     | able and accrued expenses                                       | 2.927                                   | 2,924           |   |   |   |        |         |            | i i      |     |
| 18         | Amounts pay      | able to parent company                                          | 425                                     | 369             |   |   |   |        |         |            |          |     |
| 19         | Deferred cas     | h receipts from parent company                                  | 41                                      | 48              |   |   |   |        |         |            |          |     |
| 20         | Current port     | on of debt                                                      | 2,888                                   | 2,002           |   |   |   |        |         |            |          |     |
| 21         | Total curren     | liabilities                                                     | 6,281                                   | 5,343           |   |   |   |        |         |            |          |     |
| 22         | Debt, less cu    | rrent portion                                                   | 6,504                                   | 7,391           |   |   |   |        |         |            |          |     |
| 23         | Other long-ta    | erm obligations                                                 | 1,377                                   | 1,309           |   |   |   |        |         |            |          |     |
| 24         | Deferred cas     | h receipts from parent company, less current                    | 84                                      | 124             |   |   |   |        |         |            |          |     |
| 25         | Long-term d      | eferred income tax liabilities                                  | 2,265                                   | 4,190           |   |   |   |        |         |            |          |     |
| 26         | Shareowne        | rs' Equity:                                                     |                                         |                 |   |   |   |        |         |            |          |     |
|            | Common sto       | ck, \$1 par value - Authorized - 1,000,000,000 shares; Issued   |                                         |                 |   |   |   |        |         |            |          |     |
| 27         | - 495,168,99     | 7 and 494,079,344 shares, respectively                          | 495                                     | 494             |   |   |   |        |         |            |          |     |
| 28         | Additional pa    | id-in capital                                                   | 3,268                                   | 3,215           |   |   |   |        |         |            |          |     |
| 29         | (Accumulate      | d deficit) retained earnings                                    | (1,544)                                 | 1,527           |   |   |   |        |         |            |          |     |
| 30         | Accumulated      | other comprehensive income                                      | 415                                     | 557             |   |   |   |        |         |            |          |     |
| 0.4        | Common sto       | ck in treasury, at cost - 7,236,436 and 7,125,872 shares,       | (107)                                   | (10.1)          |   |   |   |        |         |            |          |     |
| 31         | Total sharen     | whers' equity                                                   | (107)                                   | (104)           |   |   |   |        |         |            |          |     |
| 32         | Total liphilitik | n and chargewoors' equity                                       | 2,327                                   | 3,089           |   |   |   |        |         |            |          |     |
| 33         | Total habilitie  | s and shareowners equity                                        | \$19,038                                | \$24,046        |   |   |   |        |         |            |          |     |
| 34         |                  |                                                                 |                                         |                 |   |   |   |        |         |            |          |     |
| 35         |                  |                                                                 |                                         |                 |   |   |   |        |         |            |          |     |
| 30         | -                |                                                                 |                                         |                 |   |   |   |        |         |            |          |     |
| 3/         |                  |                                                                 |                                         |                 |   |   |   |        |         |            |          |     |
| 30         |                  |                                                                 |                                         |                 |   |   |   |        |         |            |          |     |
| 39         | -                |                                                                 |                                         |                 |   |   |   |        |         |            |          |     |
| 41         | -                |                                                                 |                                         |                 |   |   |   |        |         |            |          |     |
| 42         |                  |                                                                 |                                         |                 |   |   | - |        |         |            |          | +   |
| 43         |                  |                                                                 |                                         |                 |   |   |   |        |         |            | -        |     |
|            | > H State        | ment of Financial Position / Statement of Income (Including /   | Statement of Cash Flows                 |                 |   |   |   |        |         |            |          |     |
| <b>a</b> 1 |                  |                                                                 | , , , , , , , , , , , , , , , , , , , , |                 |   |   |   |        |         | No linknou | ND ZODE  |     |
| 2          |                  |                                                                 |                                         |                 |   |   |   |        |         | 0.00000    |          |     |